# SQL SERVER PORTACOUNT® 804x DETAILED INSTRUCTIONS V2

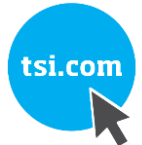

APPLICATION NOTE RFT-027 (US)

# Based on current Data approach, Customers seeking SQL Server with 804x/FPU fall into four categories:

FitPro Ultra v4.6.0 includes a set of support files (README.pdf and four SQL script files) that are distributed with the software.

\*The support files are located in the FitPro Ultra installation directory (typically "C:\Program Files (x86)\TSI\FitPro Ultra") in a folder called, "MS SQL Support".

| CATEGORY 1: No current data                                                                                 |
|----------------------------------------------------------------------------------------------------|
| New, first time 804x customers (never owned any prior version of PortaCount).                               |
| These customers are in the process of purchasing (1 or more) 804x units and for a variety of                |
| reasons <sup>#</sup> , these customers are required to use SQL Server from the very get-go, and do not have |
| any prior data to migrate.                                                                                  |
| Steps (to begin using SQL Server for 804x/FPU)                                                              |
| 1. DBA Steps**                                                                                              |
| a. Create DB                                                                                                |
| <ul> <li>Run SQL script to create FPU tables – "CreateFitPro4Tables.sql"</li> </ul>                         |
| 2. Start FPU                                                                                                |
| 3. Give a name for the SQL Server DB, then type in the DB string (given by DBA) to                          |
| connect to DB                                                                                               |
| a. Select the "Data Management" option                                                                      |
| Edit Database                                                                                               |
|                                                                                                    |
| Active Database                                                                                             |
| SQL Server)                                                                                                 |
| Database type O SQLITE                                                                                      |
| SQL MS SQL MS SQL CONNECTION STRING (REQUIRED)                                                              |
|                                                                                                    |
| NOTES                                                                                                    |
| ENTER NOTES HERE                                                                                            |
| <u>A</u>                                                                                                    |
| CANCEL SAVE                                                                                                 |
| h Carro the databases information and "Carro" it                                                            |
| D. Save the database information and Save It.                                                               |
| c. Upen the side menu and make the SQL Server active                                                        |

\*\*Step 1 (DBA Steps) is a common step for all four customer categories. TSI does not provide SQL server software this is a Microsoft product) required to be purchased by customer. The minimum version SQL Server required to work with FPU is v16 (but you can create newer/greater versions). The customer's Database Admin (IT Dept.) needs to do this #Variety of reasons include information security and data storage policy, expected high volumes of fit tests, etc.

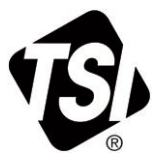

|            | Database List = FILTER |                                              |        | NEW             |
|------------|------------------------|----------------------------------------------|--------|-----------------|
|            | Name                   | Location                                     | Active | Actions         |
|            | Default Database       | C:\Users\Public\Documents\TSI\po-804x-node\d |        | :               |
|            | SQL Server             | MS SQL                                       | ~      | :               |
|            | SQL Server Ultra       | MS SQL                                       |        | 🖍 Edit          |
|            |                        |                                              |        | (i) Details     |
|            |                        |                                              |        | Export          |
|            |                        |                                              |        | ▲ Import        |
|            |                        |                                              |        | ⊞ Custom Fields |
|            |                        |                                              |        | I Protocols     |
|            |                        |                                              |        | i Delete        |
|            |                        |                                              |        | ✓ Set Active    |
| 4 Fxit FPI | I                      |                                              |        |                 |
| T. Calad   |                        |                                              |        |                 |
| 5. Go back | INTO FPU               |                                              |        |                 |

**Note** – These steps need to be performed for every computer that will connect to the instrument(s). Steps above are one-time only, so long as customer moves forward to the new data management approach of SQL Server. If at some point the customer switches to SQL Lite and creates SQL Lite data which later need to be moved over to SQL Server, then they would need to follow instructions in Category 2.

# **CATEGORY 2: Currently store data in SQL Lite with FPU**

Existing customers who already own (1 or more) 804x units.

These customers have been using SQL Lite data management option in FPU, but now for a variety of reasons<sup>#</sup>, are seeking to switch over to SQL Server option being offered with FPU and they need to migrate all their stored SQL Lite data into SQL Server.

# Steps\* (to begin using SQL Server for 804x/FPU)

- 1. DBA Steps\*\*
  - a. Create DB
  - b. Run SQL script to create FPU tables "CreateFitPro4Tables.sql"
- 2. Start FPU
- 3. Give a name for the SQL Server DB, then type in the DB string (given by DBA) to connect to DB
  - a. Select the "Data Management" option

| A         | ctive Data  | base       |        |   |   |
|-----------|-------------|------------|--------|---|---|
| NAME (REQ | UIRED)      |            |        |   |   |
| 3QL 36    | vei         |            |        |   |   |
| Database  | type        |            |        |   |   |
| O SQLIT   | E           |            |        |   |   |
| MS S      |             |            |        |   |   |
| MS SQL CO | NNECTION ST | RING (REQU | JIRED) |   |   |
|           |             |            |        |   |   |
|           |             |            |        |   |   |
| NOTES     |             |            |        |   |   |
| ENTER N   | OTES HER    | E          |        |   |   |
|           |             |            |        |   |   |
|           |             |            |        |   |   |
|           |             |            |        |   |   |
|           |             |            |        | _ | - |

- b. Save the database information and "Save" it.
- 4. Export (from SQL Lite DB)
  - a. Select Data Management
  - b. Make the SQLite database the active database and then select "Export":

| Manage Data           |                                           |        |                  |
|-----------------------|-------------------------------------------|--------|------------------|
| Database List Triller |                                           |        |                  |
| Name                  | Location                                  | Active | Actions          |
| Default Database      | ChUsen/Public Documents/TSPpc-804x-node/d | ~      |                  |
| SQL Server            | MS SQL                                    |        | 🖌 Edit           |
| SQL Server Ultra      | MS BOL                                    |        | <li>Details</li> |
|                       |                                           |        | T Export         |
|                       |                                           |        | ₫ Import         |
|                       |                                           |        | i≣ Custom P      |
|                       |                                           |        | -                |

5. Select the Database table(s), the delimiter and Location. The Location is the Location displayed in the previous screen.

|    |               | Export (Default Database)                                    |
|----|---------------|--------------------------------------------------------------|
|    |               | DATABASE TABLE<br>People                                     |
|    |               | DELIMITER<br>Comma -                                         |
|    |               | LOCATION<br>C:\Users\Public\Documents\TSI\pc-804x-nod BROWSE |
|    |               | CANCEL                                                       |
| 6. | Click the "ex | xport" button.                                               |

\*\*Step 1 (DBA Steps) is a common step for all four customer categories. TSI does not provide SQL server software - this is a Microsoft product) required to be purchased by customer. The minimum version SQL Server required to work with FPU is v16 (but you can create newer/greater versions). The customer's Database Admin (IT Dept.) needs to do this #Variety of reasons include information security and data storage policy, expected high volumes of fit tests, etc.

| 7. Impor   | ting into SQL S            | erver                                  |               |                             |                     |
|------------|----------------------------|----------------------------------------|---------------|-----------------------------|---------------------|
| a.         | Select Data M              | anagement                              |               |                             |                     |
| b.         | Open the side              | e menu again and                       | select "Impo  | ort". The                   | following form will |
|            | appear:                    | 0                                      | •             |                             | 5                   |
|            | ChilearesPubl              | ie\Daeumante\TSI\ne-804v.neda\d<br>SF) | _ ~           |                             |                     |
|            | People                     | •                                      |               |                             |                     |
|            | DELIMITER                  |                                        |               |                             |                     |
|            | Comma                      | •                                      |               |                             |                     |
|            | Overwrite dupl<br>database | icate records in destination           |               |                             |                     |
|            | C:\Users\ronald.ezuck      | \Documents\peopsql1. BROWS             |               |                             |                     |
|            |                            | CANCEL IMPORT                          |               |                             |                     |
|            | _                          |                                        |               |                             |                     |
| С.         | Do this same               | process for each                       | of the tables |                             |                     |
| 8. Exit F  | PU                         |                                        |               |                             |                     |
| 9. Start I | FPU                        |                                        |               |                             |                     |
| a.         | Open the side              | e menu and make                        | the SQL Ser   | ver active                  | e                   |
|            | Database List = FILTE      | R                                      |               | NEW                         | •                   |
|            | Name                       | Location                               | Active        | Actions                     |                     |
|            | Default Database           | C:\Users\Public\Documents\TSI\p        | -804x-node\d  | :                           |                     |
|            | SQL Server                 | MS SQL                                 | $\checkmark$  | :                           |                     |
|            | SQL Server Ultra           | MS SQL                                 |               | 🧨 Edit                      |                     |
|            |                            |                                        |               | <ul> <li>Details</li> </ul> |                     |
|            |                            |                                        |               | ★ Export                    |                     |
|            |                            |                                        |               | 🗄 Import                    |                     |
|            |                            |                                        |               | E Custom Fields             |                     |
|            |                            |                                        |               | Protocols                   |                     |
|            |                            |                                        |               | Delete                      |                     |
|            |                            |                                        |               |                             |                     |
|            |                            |                                        |               | ✓ Set Active                |                     |

**Note** – These steps need to be performed for every computer that will connect to the instrument(s). These steps need to be performed per SQL Lite DB that needs to be migrated to SQL Server. If the DBs have some duplicate data between them, the import step in FPU will prompt for "override" or "skip" for each duplicate. Steps above are one-time only, so long as customer moves forward to the new data management approach of SQL Server and retires current data management approach. If at some point the customer switches to SQL Lite and creates SQL Lite FPU data which later need to be moved over to SQL Server FPU data, then they would need to repeat these instructions under Category 2.

#### CATEGORY 3: Currently store data in Access with FP+

Existing customers, owning (1 or more) 803x units, and in process of upgrading (some or all) 803x to 804x units.

Currently these customers use Access data management option in FP+. For a variety of reasons<sup>#</sup> they seek the SQL Server data management option when they upgrade to 804x. They need to migrate their stored FP+ data into SQL Server and this data migration needs to be performed during the 804x upgrade.

## Steps\* (to begin using SQL Server for 804x/FPU)

- 1. DBA Steps\*\*
  - a. Create DB
  - b. Run SQL script to create FPU tables "CreateFitPro4Tables.sql"
  - 2. Start FPU
  - 3. Give a name for the SQL Server DB, then type in the DB string (given by DBA) to connect to DB
    - a. Select the "Data Management" option

| Edit [           | Databas             | e          |           |      |     |
|------------------|---------------------|------------|-----------|------|-----|
|                  | Active Da           | itabase    |           |      |     |
| NAME (F<br>SQL S | REQUIRED)<br>Server |            |           |      |     |
| Databa           | se type             |            |           |      |     |
| O SQ             |                     |            |           |      |     |
| O MS             |                     |            |           |      |     |
| MS SQL           | CONNECTION          | N STRING ( | REQUIRED) |      |     |
|                  |                     |            |           |      |     |
| NOTES            |                     |            |           |      |     |
| ENTER            | NOTES H             | IERE       |           |      |     |
|                  |                     |            |           |      |     |
|                  |                     |            |           |      |     |
|                  |                     |            | CA        | NCEL | SAV |
|                  |                     |            |           |      |     |

- b. Save the database information and "Save" it.
- 4. Exit FPU
- 5. Start FP+
- 6. Export FP+ data note the directory and name of the .csv file

| a. | Go to | "Data l | Record | Tools" | in the | "Database" | menu | option |
|----|-------|---------|--------|--------|--------|------------|------|--------|
|----|-------|---------|--------|--------|--------|------------|------|--------|

| Database                                                           | Rash Drive                                                                                                    |
|--------------------------------------------------------------------|----------------------------------------------------------------------------------------------------|
| Source database                                                    |                                                                                                    |
| Default (Access Datab                                              | base) 🗸                                                                                                    |
| Records to include<br>People<br>Respirator<br>Protocol<br>Fit Test | People         Respirator         Potocol           Saved selection filters         All Records         Saved Filter         Define Filter           Feld         Comparison         Value         Logic           *         *         *         *         * |
| User Configuration                                                 |                                                                                                    |
| Preview Selection                                                  | Luns name instituene Company Luciacon indichie<br>People record selected                                                                                                    |
| Database                                                           | Text File Rash Drive Delete                                                                                                    |
| Destination dat                                                    | abase v                                                                                                    |
|                                                                    | Сору                                                                                                    |
| <ul> <li>A 100 - 100 - 100</li> </ul>                              |                                                                                                    |

\*\*Step 1 (DBA Steps) is a common step for all four customer categories. TSI does not provide SQL server software - this is a Microsoft product) required to be purchased by customer. The minimum version SQL Server required to work with FPU is v16 (but you can create newer/greater versions). The customer's Database Admin (IT Dept.) needs to do this #Variety of reasons include information security and data storage policy, expected high volumes of fit tests, etc.

| ord Source                                                                                                    |                                 |                                                                            |                |                             |                                                 |                                   |               |  |
|----------------------------------------------------------------------------------------------------|---------------------------------|----------------------------------------------------------------------------|----------------|-----------------------------|-------------------------------------------------|-----------------------------------|---------------|--|
| Database                                                                                                    | Rash Drive                      |                                                                            |                |                             |                                                 |                                   |               |  |
| urce database                                                                                                    |                                 |                                                                            |                |                             |                                                 |                                   |               |  |
| Vefault (Access Databa                                                                                                    | ase)                            | ~                                                                          |                |                             |                                                 |                                   |               |  |
| cords to include<br>People                                                                                                    | P                               | eople                                                                      | Respirator     | Protoc                      | ol                                              |                                   |               |  |
| Respirator                                                                                                    | Sa                              | wed selection filte                                                        | ers Al Records |                             | ~                                               | Save Filter                       | Delete Filter |  |
| Protocol                                                                                                    |                                 | Field                                                                      |                | Comparison                  |                                                 | Value                             | Logic         |  |
| Fit Test                                                                                                    |                                 |                                                                            |                |                             |                                                 | -                                 | -             |  |
| User Configuration                                                                                                    | Last                            | Name First                                                                 | Name C         | Company                     | Location                                        | Inactiv                           | re            |  |
| User Configuration                                                                                                    | 0 People r                      | Name First                                                                 | Name C         | Company                     | Location                                        | Inactiv                           | re            |  |
| User Configuration                                                                                                    | 0 People r<br>Text File         | Name First                                                                 | Name C         | Company                     | Location                                        | Inactiv                           | ve            |  |
| User Configuration  Preview Selection  Automatic  cord Destination  Database  Destination File                                                                                                    | 0 People r<br>Text File         | Name First                                                                 | Name C         | Company                     | Location Record ty                              | Inactive pe to export             | re            |  |
| Z User Configuration                                                                                                    | 0 People r<br>Text File         | Name First record selected Flash Drive flaut_People.csv                    | Name C         | Company<br>Delete<br>Browse | Record ty                                       | pe to export                      | re            |  |
| User Configuration  Preview Selection  Automatic  cord Destination  Detabase  Destination  C:\Users Vonaid ezuck  C:\Users Vonaid ezuck                                                                                                    | 0 People r<br>Text File         | Name First record selected Flash Driv fault_People.csv                     | Name C         | Company<br>Delete<br>Browse | Record ty                                       | pe to export                      | re            |  |
| User Configuration  Preview Selection  Automatic  Automatic  Codd Destination  Database  Destination File  C:\Users \ronald exuck  Column delimter  Gourn delimter  Column (SD)                                                                                                    | 0 People r<br>Text File         | Name First record selected Flash Ditv fault_People.csv Text enco           | Name C         | Delete<br>Browse            | Record ty<br>Peopl<br>Respi<br>Respi            | pe to export                      | re            |  |
| ∠ User Configuration       Preview Selection       Image: Configuration       Image: Configuration       Image: Configuration       Database       Destination File       CC: Users vonaid ezuck       Column delimiter       Image: One configuration       Image: Configuration       Image: C | Last<br>O People r<br>Text File | Name First<br>record selected<br>Flash Driv<br>fault_People.csv<br>© UTF-1 | Name C         | Company<br>Delete<br>Browse | Record ty<br>Peopl<br>Respi<br>Proto<br>Fit ter | pe to export<br>e<br>rator<br>col | re            |  |

- c. Select the "Comma" Column delimiter, "UTF-8" Text encoding, and table (Record type to export).
- d. Select a "Destination File". This is the file that will be imported into FitPro Ultra.
- e. Click "Export". This creates a file, here named FITTEST\_Peopl.csv.
- f. Repeat this same process for each of the tables listed (People, Respirator, Protocol, Fit test and Daily Check).
- 7. Exit FP+
- 8. Start FPU
  - a. Select the "Data Management" option. Add the new SQL Server database to the application if it has not been previously installed
  - b. Open the side menu and make the SQL Server active

| Database List    | = FILTER |                                |                | NEW                         |
|------------------|----------|--------------------------------|----------------|-----------------------------|
| Name             |          | Location                       | Active         | Actions                     |
| Default Database |          | C:\Users\Public\Documents\TSI\ | pc-804x-node\d | :                           |
| SQL Server       |          | MS SQL                         | ~              | :                           |
| SQL Server Ultra |          | MS SQL                         |                | 🧨 Edit                      |
|                  |          |                                |                | <ul> <li>Details</li> </ul> |
|                  |          |                                |                | Export                      |
|                  |          |                                |                | 🛓 Import                    |
|                  |          |                                |                | $\equiv$ Custom Fields      |
|                  |          |                                |                | E Protocols                 |
|                  |          |                                |                | Delete                      |
|                  |          |                                |                | Set Active                  |

c. Open the side menu again and select "Import". The following form will appear

| DATABASE TABLE                    |                              |             |
|-----------------------------------|------------------------------|-------------|
| People                            | •                            |             |
| DELIMITER                         |                              |             |
| Comma                             | •                            |             |
| Overwrite dupl database           | icate records in des         | stination   |
| LOCATION<br>C:\Users\ronald.ezucl | <pre>k\Documents\peops</pre> | ql1. BROWSE |
|                                   |                              |             |

- d. Select the "DATABASE TABLE" and the delimiter (Comma) as selected when exporting from the FitPro Plus database.
- e. At this point duplicate records can either be added or overwritten in the new database.

| f.         | Enter (or browse) to the location of the exported (.CSV) file and select it. Press<br>"IMPORT". The data should be transferred to the SQL Server database. A<br>message will be displayed indicating the number of records transferred. |                                                    |  |  |
|------------|----------------------------------------------------------------------------------------------------|----------------------------------------------------|--|--|
|            | Import Completed                                                                                                    |                                                    |  |  |
|            | Successfully imported 105 Records                                                                                                    |                                                    |  |  |
|            | Labels for custom fields must be configured as they exist in<br>records. Failure to do so may cause data to be incorrectly<br>displayed.                                                                                                |                                                    |  |  |
|            | DONE                                                                                                    |                                                    |  |  |
| g.         | Repeat this process for each of the<br>Respirators, Fit test and Daily Chec                                                                                                    | other tables listed in FitPro Plus (People,<br>k). |  |  |
| 9. Exit FI | יט                                                                                                    |                                                    |  |  |
| 10. Go bac | k into FPU                                                                                                    |                                                    |  |  |

**Note** – These steps need to be performed for every computer that will connect to the instrument(s). These steps need to be performed per Access DB that needs to be migrated to SQL Server. If the DBs have some duplicate data between them, the import step in FPU will prompt for "override" or "skip" for each duplicate. Steps above are one-time only, so long as customer moves forward to the new data management approach of SQL Server and retires current data management approach. If at some point the customer switches to SQL Lite and creates SQL Lite FPU data which later need to be moved over to SQL Server FPU data, then they would need to repeat these instructions under Category 2

## CATEGORY 4: Currently store data in SQL Server with FP+

Existing customers, owning (1 or more) 803x units, and in process of upgrading (some or all) 803x to 804x units.

Currently these customers are already using SQL Server data management option in FP+ and seek to continue using SQL Server data management option when they upgrade to 804x. They need to migrate their stored FP+ SQL Server data into FPU SQL Server and this data migration needs to be performed during the 804x upgrade.

# Steps\* (to begin using SQL Server for 804x/FPU)

- 1. DBA Steps\*\*
  - a. Create DB
  - b. Run SQL script to create FPU tables "CreateFitPro4Tables.sql"
- 2. Additional DBA Step
  - a. Run SQL script "FitProPlustoFitProUltrainitial.sql" which copies all the FP+ SQL server data into FPU SQL Server data. Note – the SQL Server script has comments in it that guide the DBA on how to point to the right locations, etc.
- 3. Start FPU
- 4. Give a name for the SQL Server DB, then type in the DB string (given by DBA) to connect to DB
  - a. Select the "Data Management" option

| Active Datab                  | ase             |  |
|-------------------------------|-----------------|--|
| NAME (REQUIRED)<br>SQL Server |                 |  |
| Database type                 |                 |  |
| O SQLITE                      |                 |  |
| MS SQL                        |                 |  |
| MS SQL CONNECTION ST          | RING (REQUIRED) |  |
| NOTES                         |                 |  |
| ENTER NOTES HER               | E               |  |
|                               |                 |  |
|                               |                 |  |

- b. Save the database information and "Save" it.
- 5. Exit FPU
- 6. Start FPU

| a. Open the side menu and | make the SQL Server active |
|---------------------------|----------------------------|
|---------------------------|----------------------------|

| Database List    | - FILIER              |                          |                             |
|------------------|-----------------------|--------------------------|-----------------------------|
| Name             | Location              | Active                   | Actions                     |
| Default Database | C:\Users\Public\Docur | ments\TSI\pc-804x-node\d | :                           |
| SQL Server       | MS SQL                | ~                        | :                           |
| SQL Server Ultra | MS SQL                |                          | Edit                        |
|                  |                       |                          | <ol> <li>Details</li> </ol> |
|                  |                       |                          | ★ Export                    |
|                  |                       |                          | ▲ Import                    |
|                  |                       |                          | i≣ Custom Fields            |
|                  |                       |                          | = Protocols                 |
|                  |                       |                          | Delete                      |
|                  |                       |                          | 🗸 Set Active                |

**Note** – These steps need to be performed for every computer that will connect to the instrument(s). These steps need to be performed per SQL Server FP+ DB that needs to be migrated to SQL Server FPU DB. If the DBs have some duplicate data between them, the SQL script (run by DBA) will prompt for "override" or "skip" for each duplicate. Steps above are one-time only, so long as customer moves forward to new data management approach of SQL Server and retires current data management approach. If at some point the customer switches to SQL Lite and creates SQL Lite FPU data which later need to be moved over to SQL Server FPU data, then they would need to repeat these instructions under Category 2.

\*\*Step 1 (DBA Steps) is a common step for all four customer categories. TSI does not provide SQL server software - this is a Microsoft product) required to be purchased by customer. The minimum version SQL Server required to work with FPU is v16 (but you can create newer/greater versions). The customer's Database Admin (IT Dept.) needs to do this #Variety of reasons include information security and data storage policy, expected high volumes of fit tests, etc.

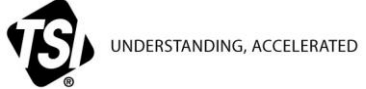

TSI Incorporated - Visit our website www.tsi.com for more information.

RFT-027-US Rev. A (4/29/2019)

©2019 TSI Incorporated

```
Printed in U.S.A.
```